# **TECHNICAL MANUAL**

# CALIBRATION PROCEDURE

# FOR

# RADIO TEST SET

# 3500

(AEROFLEX)

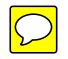

This publication replaces T.O. 33K3-4-3605-1 dated 30 July 2014.

<u>Distribution Statement C</u> - Distribution authorized to U. S. Government agencies and their contractors for official use or for administrative or operational purposes only, 30 May 2009. Requests for this document shall be referred to AFMETCAL, 813 Irving-Wick Dr W, Heath, OH 43056-1199.

Destruction Notice - For unclassified, limited documents, destroy by any method that will prevent disclosure of the contents or reconstruction of the document.

Published under Authority of the Secretary of the Air Force

# T.O. 33K3-4-3605-1

| ST OF EFF       | ECTIVE PAC             | GES NOTE:     | TLATEST CHANGED PAGES<br>The portion of the text and ill<br>line in the outer margins of th | <ol> <li>DESTROY SUPER<br/>ustrations affected by<br/>e page.</li> </ol> | RSEDED PAGES.<br>the changes is indicated by a vertica |
|-----------------|------------------------|---------------|---------------------------------------------------------------------------------------------|--------------------------------------------------------------------------|--------------------------------------------------------|
| Date of issue f | or original and change | ed pages are: |                                                                                             |                                                                          |                                                        |
| Original        | 0                      | 30 June 2     | 015                                                                                         |                                                                          |                                                        |
| TOTAL NUME      | BER OF PAGES IN T      | HIS PUBLICAT  | TION IS 46, CONSISTIN                                                                       | NG OF THE FOL                                                            | LOWING:                                                |
| Page<br>No.     | * Change<br>No.        | Page<br>No.   | * Change No.                                                                                | Page<br>No.                                                              | * Change<br>No.                                        |
| Title           | 0                      |               |                                                                                             |                                                                          |                                                        |
| A<br>1 - 42     | 0                      |               |                                                                                             |                                                                          |                                                        |
| A-1             | 0                      |               |                                                                                             |                                                                          |                                                        |
| A-2 Blank       | 0                      |               |                                                                                             |                                                                          |                                                        |
|                 |                        |               |                                                                                             |                                                                          |                                                        |
|                 |                        |               |                                                                                             |                                                                          |                                                        |
|                 |                        |               |                                                                                             |                                                                          |                                                        |
|                 |                        |               |                                                                                             |                                                                          |                                                        |
|                 |                        |               |                                                                                             |                                                                          |                                                        |
|                 |                        |               |                                                                                             |                                                                          |                                                        |
|                 |                        |               |                                                                                             |                                                                          |                                                        |

# **RADIO TEST SET**

# 3500

# (AEROFLEX)

# 1 CALIBRATION DESCRIPTION:

# Table 1.

| Test Instrument (TI)<br>Characteristics | Performance<br>Specifications                                                                                                    | Test<br>Method                                  |
|-----------------------------------------|----------------------------------------------------------------------------------------------------|-------------------------------------------------|
| Frequency                               |                                                                                                    |                                                 |
| Time Base *1                            | Range: 10 MHz<br>Accuracy: $\pm 1 \times 10^{-6}$ ; * <sup>2</sup><br>Aging/year: $\pm 1 \times 10^{-6}$ ;<br>Temperature: $\pm 5 \times 10^{-7}$ (-20 to 50 °C) * <sup>3</sup> | Compared to a<br>Frequency Standard             |
| RF Signal Generator                     |                                                                                                    |                                                 |
| Frequency                               | Range: 2 MHz to 1 GHz<br>Accuracy: Same as time base                                                                                                    | Verified during Time Base<br>Calibration        |
| Output Level                            | Range: T/R: -120 to -50 dBm;<br>ANT: -90 to -30 dBm;<br>SWR: -65 to -5 dBm                                                                                                    | Measured on a Microwave<br>Measurement Receiver |
|                                         | Accuracy: ±2 dB                                                                                                    |                                                 |
| Spectral Purity *1                      |                                                                                                    |                                                 |
| Harmonics                               | Range: 2 MHz to 1 GHz                                                                                                    | Measured with a                                 |
|                                         | Accuracy: ≤-30 dBc                                                                                                    | Spectrum Analyzer                               |
| Non-Harmonics                           | Range: 2 MHz to 1 GHz                                                                                                    |                                                 |
|                                         | Accuracy: (> $\pm 20$ kHz offset from carrier in band)<br>$\leq -40$ dBc                                                                                                    |                                                 |

See footnotes at end of Table.

| Test Instrument (TI)<br>Characteristics | Performance<br>Specifications                                                  | Test<br>Method            |
|-----------------------------------------|--------------------------------------------------------------------------------|---------------------------|
| RF Signal Generator (Cont.)             |                                                                                |                           |
| Phase Noise * <sup>1</sup>              | Range: 2 MHz to 1 GHz                                                          | Measured on a Microwave   |
|                                         | Accuracy: (20 kHz offset)<br>≤-80 dBc/Hz                                       | Measurement Receiver      |
| Residual FM                             | Range: 2 MHz to 1 GHz                                                          |                           |
|                                         | Accuracy: (300 Hz to 3 kHz BW)<br><60 Hz rms                                   |                           |
| Residual AM                             | Range: 2 MHz to 1 GHz                                                          |                           |
|                                         | Accuracy: (300 Hz to 3 kHz BW) <5% AM                                          |                           |
| Frequency Modulation *1                 |                                                                                |                           |
| Deviation                               | Range: Off, 500 Hz to 50 kHz<br>Rate: 0 Hz to 20.0 kHz                         |                           |
|                                         | Accuracy: (2 to 50 kHz deviation, 150 Hz to 5 kHz rate) $\pm 10\%$ of setting  |                           |
| Distortion                              | Range: 2 MHz to 1 GHz                                                          |                           |
|                                         | Accuracy: (1 kHz rate, >2 kHz deviation,<br>300 Hz to 3 kHz BP filter) ≤3% THD |                           |
| Amplitude Modulation * <sup>1</sup>     |                                                                                |                           |
| Depth                                   | Range: Off, 0 to 100%;<br>Rate: 0 Hz to 20.0 kHz                               |                           |
|                                         | Accuracy: (10 to 90% modulation, 150 Hz to 5 kHz rate) $\pm 10\%$ of setting   |                           |
| Distortion                              | Range: 2 MHz to 1 GHz                                                          |                           |
|                                         | Accuracy: (20 to 90% modulation, 1 kHz rate, 300 Hz to 3 kHz BP) $\leq$ 3% THD |                           |
| Receiver                                |                                                                                |                           |
| Frequency                               | Range: 2 MHz to 1 GHz                                                          | Verified during Time Base |
|                                         | Accuracy: Same as time base                                                    | Calloration               |

See footnotes at end of Table.

| Test Instrument (TI)<br>Characteristics        | Performance<br>Specifications                                                                                                    | Test<br>Method                           |
|------------------------------------------------|----------------------------------------------------------------------------------------------------|------------------------------------------|
| Receiver (Cont.)                               |                                                                                                    |                                          |
| Power Meter                                    | Range: 2 MHz to 1 GHz, * <sup>4</sup><br>0 to +43 dBm, external attenuation set to 0 dB;<br>0 to +53 dBm, external attenuation set to 20 dB; | Measured on TI with known signal applied |
|                                                | Accuracy:<br>±1 dB, internal attenuation;<br>±1.5 dB, external attenuation                                                                   |                                          |
| Frequency Error<br>Meter                       | Range: ±200 kHz                                                                                                    | Verified during Time Base<br>Calibration |
|                                                | Accuracy:<br>±(Time Base + 2 Hz)                                                                                                    |                                          |
| Frequency Modulation                           | Range: 500 Hz to $\pm 100$ kHz                                                                                                    | Measured on TI with                      |
|                                                | Accuracy: (150 Hz & 1 kHz rate)<br>$\pm 10\%$ of ind, 500 Hz to 100 kHz deviation;<br>$\pm 5\%$ of ind, 1 to 10 kHz deviation                | known signar approu                      |
| Amplitude Modulation                           | Range: 5 to 100%                                                                                                    |                                          |
| reicent Meter                                  | Accuracy: (1 kHz rate, 30 to 90% modulation, 3 kHz Low Pass Filter) ±5% of ind                                                               |                                          |
| Receive Signal<br>Strength Indication<br>Meter | Range: 2 MHz to 1 GHz,<br>T/R: -50 to +43 dBm;<br>ANT: -90 to -10 dBm, RF amp off;<br>ANT: -110 to -10 dBm, RF amp on                        |                                          |
|                                                | Accuracy: ±3 dB,<br>T/R: >-50 dBm;<br>ANT: >-90 dBm, RF amp off;<br>ANT: >-120 dBm, RF amp on                                                |                                          |
| SINAD Meter                                    | Range: 300 Hz to 10 kHz,<br>0 to +40 dB                                                                                                    |                                          |
|                                                | Accuracy: (1 kHz Audio Frequency,<br>+8 to +40 dB) ±1.5 dB                                                                                   |                                          |

Table 1. (Cont.)

See footnotes at end of Table.

| Test Instrument (TI)<br>Characteristics     | Performance<br>Specifications                                 | Test<br>Method                           |
|---------------------------------------------|---------------------------------------------------------------|------------------------------------------|
| Receiver (Cont.)                            |                                                               |                                          |
| Distortion Meter                            | Range: 300 Hz to 10 kHz,<br>0 to 100% FS<br>Resolution: 0.1%  | Measured on TI with known signal applied |
|                                             | Accuracy: (1 kHz Audio Frequency, 1 to 20%) $\pm 10\%$ of ind |                                          |
| Audio Frequency<br>Generator * <sup>5</sup> |                                                               |                                          |
| Amplitude (into $600 \Omega$ )              | Range: 0 to 1.57 V rms                                        | Measured on a Digital<br>Multimeter      |
| (,                                          | Accuracy: $\pm 10\%$ of setting                               |                                          |
| Distortion                                  | Range: 30 Hz to 5 kHz                                         | Measured on an<br>Audio Analyzer         |
|                                             | Accuracy: (1 kHz rate, sinewave, 300 Hz to 3 kHz) <3% THD     | -                                        |

Table 1. (Cont.)

\*<sup>1</sup> Calibrated at SWR port.

\*<sup>2</sup> The accuracy is the manufacturers calculated specification after one year. The accuracy specification is found by multiplying the longest term aging rate by the appropriate time interval to obtain one year.

\*<sup>3</sup> Typical or operational specification. Not calibrated.

\*<sup>4</sup> See step 3.8.

\*<sup>5</sup> If two sources are selected, they are summed together. AFGEN1 and AFGEN2 may be routed to the external AUD Out connection on the handset. Specifications are for each AFGEN individually.

# 2 EQUIPMENT REQUIREMENTS:

|     | Noun      | Minimum Use<br>Specifications     | Calibration<br>Equipment | Sub-<br>Item |
|-----|-----------|-----------------------------------|--------------------------|--------------|
| 2.1 | FREQUENCY | Range: 10 MHz                     | Arbiter                  |              |
|     | STADARD   | Accuracy: <2.5 X 10 <sup>-7</sup> | 1005D                    |              |

|       | Noun                                       | Minimum Use<br>Specifications                                       | Calibration<br>Equipment | Sub-<br>Item |
|-------|--------------------------------------------|---------------------------------------------------------------------|--------------------------|--------------|
| 2.2   | MICROWAVE<br>MEASUREMENT<br>RECEIVER (MMR) | Range: -122 to -3 dBm,<br>2 MHz to 1 GHz                            | Agilent<br>N5530SE50     |              |
|       |                                            | Accuracy:<br>Relative Tuned RF Level:                               |                          |              |
|       |                                            | $\pm (0.015 \text{ dB} + 0.005 \text{ dB}/10 \text{ dB});$          |                          |              |
|       |                                            | Noise Threshold, $\pm$ (Cumulative                                  |                          |              |
|       |                                            | Residual Noise Threshold Power));                                   |                          |              |
|       |                                            | Range 2, $\pm 0.031$ dB;<br>Range 3, $\pm 0.031$ dB                 |                          |              |
|       |                                            | Range: (AM)<br>2 MHz to 1 GHz 1 kHz rate                            |                          |              |
|       |                                            | 18 to 99% AM                                                        |                          |              |
|       |                                            | Accuracy: ±1.4% of rdg<br>Distortion: <0.75% THD                    |                          |              |
|       |                                            | Range: (FM)<br>2 MHz to 1 GHz, 5 to 50 kHz<br>Deviation, 1 kHz rate |                          |              |
|       |                                            | Accuracy:                                                           |                          |              |
|       |                                            | FM Deviation: ±1.25% of rdg;<br>Distortion: <0.75% THD              |                          |              |
| 2.2.  | 1 POWER METER                              | Range: -10 to -5 dBm                                                | Agilent                  |              |
|       |                                            | Accuracy: *                                                         | MITIA                    |              |
| 2.2.2 | 2 SENSOR MODULE                            | Frequency Range:<br>2 MHz to 1 GHz                                  | Agilent<br>N5532A-504    |              |
|       |                                            | Accuracy:                                                           |                          |              |
|       |                                            | $\pm 2.0\%$ , 2 to 10 MHz;                                          |                          |              |
|       |                                            | $\pm 2.7\%$ , 10 to 50 MHz;<br>$\pm 2.5\%$ , 50 MHz to 1 GHz        |                          |              |

See footnote at end of Equipment Requirements.

| Noun                                     | Minimum Use<br>Specifications                                                                              | Calibration<br>Equipment                                | Sub-<br>Item |
|------------------------------------------|----------------------------------------------------------------------------------------------------|---------------------------------------------------------|--------------|
| 2.2.3 SPECTRUM<br>ANALYZER               | Range: 2 MHz to 5 GHz, -5 dBm<br>Accuracy:<br>Frequency: ±1 count of LSD;<br>Scale Fidelity: ±1.6 dB       | Agilent<br>E4448A                                       |              |
|                                          | Range: (Noise Sidebands)<br>Center Frequency = 1 GHz                                                       |                                                         |              |
|                                          | Accuracy: (20 kHz offset)<br>≤-86 dBc/Hz                                                                   |                                                         |              |
| 2.2.4 SYNTHESIZED<br>SIGNAL<br>GENERATOR | Range: (CW)<br>2 MHz to 1 GHz at<br>-85 to +7 dBm                                                          | Agilent<br>E8257D OPT 550                               |              |
|                                          | Accuracy: N/A                                                                                              |                                                         |              |
|                                          | Range: (FM)<br>500 Hz to 100 kHz deviation at<br>2 to 1000 MHz (CW)                                        |                                                         |              |
|                                          | Accuracy: N/A                                                                                              |                                                         |              |
|                                          | Range: (AM)<br>30.0 to 90.0% at<br>2 to 1000 MHz (CW)                                                      |                                                         |              |
|                                          | Accuracy: N/A                                                                                              |                                                         |              |
| 2.2.5 ADAPTER                            | Range: 2.4 mm (f) to Type N (f)                                                                            | Agilent                                                 |              |
|                                          | Accuracy: N/A                                                                                              | 11903B                                                  |              |
| 2.3 POWER METER                          | Range: -50 to -30 dBm                                                                                      | Agilent                                                 |              |
|                                          | Accuracy: *                                                                                                | E4418A                                                  |              |
| 2.4 POWER SENSO                          | R Range: 10 MHz to 1 GHz                                                                                   | Hewlett-Packard                                         |              |
|                                          | Accuracy: (% of charted value)<br>±4.8%, 10 to 30 MHz;<br>±2.5%, 30 to 100 MHz;<br>±3.5%, 100 MHz to 1 GHz | 8481D                                                   |              |
| 2.5 POWER<br>AMPLIFIER                   | Range: 2 to 150 W,<br>100 to 400 MHz<br>Accuracy: N/A                                                      | Comtech<br>BHED1758-1000/4006<br>w/ 82-10-34 Attenuator |              |

See footnote at end of Equipment Requirements.

|      | Noun                          | Minimum Use<br>Specifications                   | Calibration<br>Equipment                  | Sub-<br>Item |
|------|-------------------------------|-------------------------------------------------|-------------------------------------------|--------------|
| 2.6  | COUPLER<br>SET                | Range: 100 to 400 MHz                           | Premier Microwave<br>1852A                |              |
|      |                               | Accuracy: ±3% of charted value                  |                                           |              |
| 2.7  | POWER SPLITTER                | Range: 100 to 400 MHz                           | Hewlett-Packard<br>11667A                 |              |
|      |                               | Accuracy: ≤0.15 dB                              |                                           |              |
| 2.8  | POWER METER                   | Range: 1 to 10 mW                               | Hewlett-Packard<br>432B-H05               |              |
|      |                               | Accuracy:<br>±(0.2% of rdg + 0.5 μW)            |                                           |              |
| 2.9  | RF REFERENCE<br>SOURCE (2 EA) | Range: 50 mV rms to 1 V rms,<br>1 to 2 kHz      | Agilent<br>9610A/AF                       |              |
|      |                               | Accuracy: Amplitude ±2.5% of setting            |                                           |              |
| 2.10 | POWER<br>DIVIDER              | Range: 1 to 2 kHz                               | Weinschel<br>1506A                        |              |
|      | DIVIDER                       | Accuracy: N/A                                   | 100011                                    |              |
| 2.11 | DIGITAL<br>MULTIMETER         | Range:<br>AC: 50 mV to 1.6 V rms,<br>1 to 5 kHz | Hewlett-Packard<br>3458A                  |              |
|      |                               | Accuracy: ±2.5% of ind                          |                                           |              |
| 2.12 | RESISTOR                      | Range: 600 Ω                                    | As Available                              |              |
|      |                               | Accuracy: ±0.1% of nominal                      |                                           |              |
| 2.13 | AUDIO<br>ANALYZER             | Range: Distortion, 0 to 100%, 300 Hz to 3 kHz   | Hewlett-Packard<br>8903B OPT 51 or OPT 01 | 1            |
|      |                               | Accuracy: ±1 dB                                 |                                           |              |
| 2.14 | MICROPHONE/AUDIO<br>ADAPTER   | Range: BNC to Interface Cable                   | Aeroflex<br>7005-6240-200                 |              |
|      |                               | Accuracy: N/A                                   | (p/o TI)                                  |              |

\* Power Meter Accuracy included in Sensor Module Accuracy.

# **3 PRELIMINARY OPERATIONS:**

3.1 Review and become familiar with the entire procedure before beginning the Calibration Process.

# WARNING

Unless otherwise designated, and prior to beginning the Calibration Process, ensure that all test equipment voltage and/or current outputs are set to zero (0) or turned off, where applicable. Ensure that all equipment switches are set to the proper position before making connections or applying power. If not strictly observed, could result in injury to, or death of, personnel or long term health hazards.

3.2 Connect test equipment to appropriate power source. Set all POWER switches to ON and allow warm-up period as required by the manufacturer.

3.3 Connect TI External DC Power Supply to appropriate power source and attach to DC IN. Press the TI  $\oplus$  switch and allow 3 minute warm-up.

3.4 Throughout the Calibration Procedure, all TI softkeys will be in *Italics* and menu items will be in **Bold**.

3.5 Throughout the Calibration Process, the components of the Microwave Measurement Receiver (MMR) system will be identified by their nomenclature. For example, when instructed to use the MMR Spectrum Analyzer that is p/o the MMR, the procedure will refer to the Spectrum Analyzer as the MMR Spectrum Analyzer.

3.5.1 Throughout this procedure, all MMR hardkeys will be in BOLD and all softkeys will be in Italics.

3.5.2 When entering keystrokes and changing functions with the MMR, allow sufficient time for the unit to register the entries.

3.5.3 Press the MMR Spectrum Analyzer **PRESET**, **SYSTEM**, *Alignments*, then *Align All Now*. Configure the MMR Spectrum Analyzer, Power Meter and Sensor Module for a measuring receiver measurement.

3.5.4 Load the MMR Sensor Module Cal Factors into the MMR Spectrum Analyzer and MMR Power Meter.

3.6 Throughout the procedure, all connections made to the MMR are to the MMR Sensor Module unless otherwise noted.

3.7 Throughout the procedure, setting the TI to minimum will be accomplished as follows:

3.7.1 Press TI  $\blacktriangle$  V keys to move the cursor into the Lvl: field.

3.7.2 Press TI *Edit*, select the lowest amplitude level using the  $\blacktriangle \lor \checkmark \lor \lor$  keys then press *Done*.

3.7.3 Press TI  $\triangleleft$   $\triangleright$  keys to move the cursor into the **Modulator** window.

3.7.4 Press TI  $\blacktriangle$   $\checkmark$  keys to move the cursor into the **Gen 1:** field.

3.7.5 Press TI Edit to select OFF.

3.7.6 Press TI  $\blacktriangle$  V keys to move the cursor into the Gen 2: field.

3.7.7 Press TI Edit to select OFF.

3.8 Annotate and attach a Limited Certification Label stating the TI Receiver Power Meter is not calibrated >406 MHz.

#### NOTE

406 MHz is a user requirement that is inherently calibrated at the 400 MHz point.

3.9 If the TI 20 dB External Attenuator does not accompany the TI, annotate and attach a Limited Certification Label stating the TI Power Meter not calibrated >15 W.

3.10 Multiple firmware versions may exist for TIs covered by this Calibration Procedure. This may require variations of softkeys, menus, keystrokes, pathways, steps, etc to achieve setting of the TI to the required state/configuration. These variations are permitted provided the required state/configuration is maintained. Technicians may need to consult the commercial data and become familiar with the softkeys, menus, keystrokes, pathways, steps, etc to activate the exact TI state/configuration required by each respective step in the Calibration Procedure prior to performing the Calibration Process. These variations do not constitute changes required to the Calibration Procedure.

3.11 Press TI *Return* as required. Press *Util* and then 5 on the keypad. Press arrow keys as required to move the cursor to Restore to Default. Press *Enter* and then *Yes*, to restore default settings. Press *Return*.

#### 4 <u>CALIBRATION PROCESS:</u>

#### NOTE

Unless otherwise specified, verify the results of each test and take corrective action whenever the test requirement is not met, before proceeding.

#### 4.1 FREQUENCY CALIBRATION:

## NOTE

Throughout para 4.1, ensure the TI operation mode screen is set to the Receiver Test Screen. If not, press *System* and then 2 on the keypad to select the RECEIVER TEST screen.

4.1.1 Connect Frequency Standard 10 MHz REF OUT to the MMR Spectrum Analyzer EXT REF IN (rear panel).

4.1.2 Press MMR Spectrum Analyzer **MODE**, then *Measuring Receiver*. Press **SYSTEM**, *Reference*, then set *Freq Ref Int/Ext* to *Ext*.

4.1.3 Press TI numeric keypad 4, 7 then 7. Press Enter then Yes to restore default settings.

4.1.4 Press TI *Return* twice then press numeric keypad 1.

4.1.5 Connect TI SWR connector to the MMR Sensor Module.

- 4.1.6 Press TI  $\blacktriangle$   $\checkmark$   $\checkmark$   $\checkmark$  keys to move the cursor into the **MHz**: field.
- 4.1.7 Press TI Edit, select 500 with the numeric keypad then press Done.
- 4.1.8 Press TI  $\blacktriangle$  V keys to move the cursor into the **Port:** field.
- 4.1.9 Press TI *Edit*, select **SWR** using  $\blacktriangle$   $\forall$  keys then press *Done*.
- 4.1.10 Press TI  $\blacktriangle$  V keys to move the cursor into the Lvl: field.
- 4.1.11 Press TI *Edit*, select -5 using the  $\blacktriangle \lor \blacklozenge \lor$  keys then press *Done*.
- 4.1.12 Press TI  $\triangleleft \triangleright$  keys to move the cursor into the **Modulator** window.
- 4.1.13 Press TI  $\blacktriangle$  V keys to move the cursor into the Gen 1: field.
- 4.1.14 Press TI Edit to select OFF.
- 4.1.15 Press TI  $\blacktriangle$  V keys to move the cursor into the Gen 2: field.

4.1.16 Press TI Edit to select OFF.

#### NOTE

Adjustment of the Time Base Oscillator is normal due to the Aging Rate of the crystals. This is common to all Quartz Oscillators. The adjustment actions taken during this calibration will ensure the greatest reliability of the TI by adjusting the time base reference to the nominal value each time it is calibrated.

#### NOTE

The values in the following steps are derived from multiplication of the Aging Rate to determine the offset at one year. Use these calculated one year values regardless of the length of the calibration interval for this TI in T.O. 33K-1-100-1/2. The longest aging rate specification not to exceed 1 year has been used to calculate the limits.

4.1.17 Press MMR Spectrum Analyzer MEASURE, then Frequency Counter.

4.1.18 Verify the MMR Spectrum Analyzer indication is 499 999 500 to 500 000 500 Hz.

4.1.19 To ensure reliability of the TI, the following action will be taken: If TI passed the above steps, perform the applicable adjustment steps in Appendix A and enter the applicable code into the Maintenance Data Collection System. If TI failed, perform the applicable steps listed in Appendix A and enter the applicable code into the Maintenance Data Collection System.

4.1.20 Set the TI for minimum and disconnect MMR Sensor Module from the TI.

# 4.2 <u>RF SIGNAL GENERATOR CALIBRATION:</u>

#### 4.2.1 OUTPUT LEVEL CALIBRATION

#### NOTE

Throughout para 4.2.1, ensure the TI operation mode screen is set to the Receiver Test Screen. If not, press *System* and then 2 on the keypad to select the RECEIVER TEST screen.

4.2.1.1 Ensure the MMR Spectrum Analyzer, Power Meter and Sensor Module are configured for measuring receiver measurements and all MMR Sensor Modules Cal Factors are loaded.

4.2.1.2 Connect the MMR Sensor Module to the MMR Power Meter REF connector.

4.2.1.3 Standardize MMR for Power Meter measurements.

4.2.1.4 Disconnect the MMR Sensor Module from the MMR Power Meter REF connector. Connect TI SWR connector through adapters, as required, to the MMR Sensor Module.

4.2.1.5 Press TI Return, numeric keypad 7 then 7. Press Enter then Yes to restore to restore default settings.

4.2.1.6 Press TI Return twice then press numeric keypad 1.

4.2.1.7 Press TI  $\blacktriangle$   $\checkmark$  keys to move the cursor into the **Port:** field.

4.2.1.8 Press TI *Edit*, select **SWR** using  $\blacktriangle$  **V** keys then press *Done*.

4.2.1.9 Press TI  $\blacktriangle$   $\checkmark$  keys to move the cursor into the **MHz**: field.

4.2.1.10 Press TI *Edit*, select the first value listed in the Applied Frequency column of Table 2 with the numeric keypad then press *Done*.

4.2.1.11 Press TI  $\blacktriangle$  V keys to move the cursor into the LvI: field.

4.2.1.12 Press TI *Edit*, select the first value listed in the Applied Level column of Table 2 using the  $\blacktriangle \lor \checkmark \lor$  keys then press *Done*.

4.2.1.13 Set MMR, as required, to the TI frequency being verified.

4.2.1.14 Set MMR for an RF Power measurement. Allow the MMR Spectrum Analyzer indication to settle.

4.2.1.15 Verify the MMR Spectrum Analyzer indication is within the corresponding values listed in the Limits column of Table 2. Record the MMR indication.

4.2.1.16 Set MMR, as required, for a Tuned RF Level measurement.

4.2.1.17 Press the MMR Spectrum Analyzer Set Ref. Allow the MMR Spectrum Analyzer indication to settle.

### NOTE

For Tuned RF Level measurements do not change the signal level during the Range 2 Switch Level Cal Factor and Range 3 Switch Level Cal Factor Calibration. Wait for the red calibrating message to disappear before continuing. Use this method throughout the Calibration Process when making Tuned RF Level measurements.

4.2.1.18 Set MMR Spectrum Analyzer *Ext RF Atten* to the value recorded in step 4.2.1.15 for the frequency being verified.

4.2.1.19 Press TI *Edit*, then set to the next applicable value listed in the Applied Level column of Table 2 using the  $\blacktriangle \lor \lor \lor$  keys for the frequency being verified then press *Done*. Allow the MMR Spectrum Analyzer indication to settle.

4.2.1.20 Verify the MMR Spectrum Analyzer indication is within the corresponding values listed in the Limits column of Table 2.

4.2.1.21 Repeat steps 4.2.1.19 and 4.2.1.20 for the remaining corresponding values listed in the Applied Level column of Table 2 for the frequency being verified.

4.2.1.22 Press TI  $\blacktriangle$  V keys to move the cursor into the MHz: field.

4.2.1.23 Press TI *Edit*, select the next value listed in the Applied Frequency column of Table 2 with the numeric keypad then press *Done*.

4.2.1.24 Press TI  $\blacktriangle$   $\lor$  keys to move the cursor into the Lvl: field.

4.2.1.25 Press TI *Edit*, select the first value listed in the Applied Level column of Table 2 using the  $\blacktriangle \lor \blacklozenge \lor$  keys for the frequency being verified then press *Done*.

4.2.1.26 Repeat steps 4.2.1.13 through 4.2.1.21.

4.2.1.27 Repeat steps 4.2.1.22 through 4.2.1.26 for the remaining corresponding values listed in Table 2.

| Frequency (MHz) | Applied<br>Level (dBm) | Limits (dBm) |
|-----------------|------------------------|--------------|
| 2               | -5                     | -7 to -3     |
|                 | -15                    | -17 to -13   |
|                 | -35                    | -37 to -33   |
|                 | -55                    | -57 to -53   |
|                 | -65                    | -67 to -63   |

Table 2.

| Appli<br>Frequency (MHz) | ed<br>Level (dBm) | Limits (dBm) |
|--------------------------|-------------------|--------------|
|                          |                   |              |
| 150                      | -5                | -7 to -3     |
|                          | -15               | -17 to -13   |
|                          | -35               | -37 to -33   |
|                          | -55               | -57 to -53   |
|                          | -65               | -67 to -63   |
| 400                      | -5                | -7 to -3     |
|                          | -15               | -17 to -13   |
|                          | -35               | -37 to -33   |
|                          | -55               | -57 to -53   |
|                          | -65               | -67 to -63   |
| 1000                     | -5                | -7 to -3     |
|                          | -15               | -17 to -13   |
|                          | -35               | -37 to -33   |
|                          | -55               | -57 to -53   |
|                          | -65               | -67 to -63   |

Table 2. (Cont.)

4.2.1.28 Set the TI for minimum and disconnect test setup.

4.2.1.29 Standardize the Power Meter (2.3) and Power Sensor. Set the Power Meter (2.3) for a power measurement in the dBm mode.

# NOTE

Ensure the Power Sensor Calibration Factors have been programmed into the Power Meter (2.3) memory. Select the appropriate Power Sensor file throughout the Calibration Process.

4.2.1.30 Connect TI ANT connector to the Power Meter (2.3) through the Power Sensor.

4.2.1.31 Press TI Return, numeric keypad 7 then 7. Press Enter then Yes to restore to restore default settings.

4.2.1.32 Press TI Return twice then press numeric keypad 1.

4.2.1.33 Press TI  $\blacktriangle$   $\checkmark$  keys to move the cursor into the **Port:** field.

4.2.1.34 Press TI *Edit*, select **ANT** using  $\blacktriangle$  **V** keys then press *Done*.

4.2.1.35 Press TI  $\blacktriangle$  V keys to move the cursor into the MHz: field.

4.2.1.36 Press TI *Edit*, select the first value listed in the Applied Frequency column of Table 3 with the numeric keypad then press *Done*.

4.2.1.37 Press TI  $\blacktriangle$   $\lor$  keys to move the cursor into the Lvl: field.

4.2.1.38 Press TI *Edit*, select the first value listed in the Applied Level column of Table 3 using the  $\blacktriangle \lor \checkmark \lor$  keys then press *Done*.

4.2.1.39 The Power Meter (2.3) must indicate within the corresponding values listed in the Limits column of Table 3. Record the Power Meter (2.3) indication.

4.2.1.40 Disconnect the Power Sensor from the TI ANT connector. Connect TI ANT connector through adapters, as required, to the MMR Sensor Module.

4.2.1.41 Set MMR, as required, to the TI frequency being verified.

4.2.1.42 Press TI  $\blacktriangle$   $\lor$  keys to move the cursor into the Lvl: field.

4.2.1.43 Press TI *Edit* and set to the first value listed in the Applied Level column of Table 3 for the frequency being verified.

4.2.1.44 Set MMR, as required, for a Tuned RF Level measurement.

4.2.1.45 Press the MMR Spectrum Analyzer Set Ref. Allow the MMR Spectrum Analyzer indication to settle.

# NOTE

For Tuned RF Level measurements do not change the signal level during the Range 2 Switch Level Cal Factor and Range 3 Switch Level Cal Factor Calibration. Wait for the red calibrating message to disappear before continuing. Use this method throughout the Calibration Process when making Tuned RF Level measurements.

4.2.1.46 Set MMR Spectrum Analyzer *Ext RF Atten* to the value recorded in step 4.2.1.39 for the frequency being verified.

4.2.1.47 Press TI *Edit*, then set to the next applicable value listed in the Applied Level column of Table 3 using the  $\blacktriangle \lor \checkmark \lor \lor$  keys for the frequency being verified then press *Done*. Allow the MMR Spectrum Analyzer indication to settle.

4.2.1.48 Verify the MMR Spectrum Analyzer indication is within the corresponding values listed in the Limits column of Table 3.

4.2.1.49 Repeat steps 4.2.1.47 and 4.2.1.48 for the remaining corresponding values listed in the Applied Level column of Table 3 for the frequency being verified.

4.2.1.50 Disconnect test setup.

4.2.1.51 Connect TI ANT connector to the Power Meter (2.3) through the Power Sensor.

4.2.1.52 Press TI  $\blacktriangle$  V keys to move the cursor into the MHz: field.

4.2.1.53 Press TI *Edit*, select the next value listed in the Applied Frequency column of Table 3 with the numeric keypad then press *Done*.

4.2.1.54 Press TI  $\blacktriangle$   $\lor$  keys to move the cursor into the Lvl: field.

4.2.1.55 Press TI *Edit*, select the first value listed in the Applied Level column of Table 3 using the  $\blacktriangle \lor \checkmark \lor$  keys for the frequency being verified then press *Done*.

4.2.1.56 Repeat steps 4.2.1.39 through 4.2.1.49.

4.2.1.57 Repeat steps 4.2.1.50 through 4.2.1.56 for the remaining corresponding values listed in Table 3.

| Frequency (MHz) | Applied<br>Level (dBm) | Limits (dBm) |
|-----------------|------------------------|--------------|
|                 |                        |              |
| 10              | -30                    | -32 to -28   |
|                 | -40                    | -42 to -38   |
|                 | -50                    | -52 to -48   |
|                 | -60                    | -62 to -58   |
|                 | -70                    | -72 to -68   |
|                 | -80                    | -82 to -78   |
|                 | -90                    | -92 to -88   |
| 70              | -30                    | -32 to -28   |
|                 | -40                    | -42 to -38   |
|                 | -50                    | -52 to -48   |
|                 | -60                    | -62 to -58   |
|                 | -70                    | -72 to -68   |
|                 | -80                    | -82 to -78   |
|                 | -90                    | -92 to -88   |

# Table 3.

| Applied<br>Frequency (MHz) | d<br>Level (dBm) | Limits (dBm) |
|----------------------------|------------------|--------------|
| 200                        | -30              | -32 to -28   |
|                            | -40              | -42 to -38   |
|                            | -50              | -52 to -48   |
|                            | -60              | -62 to -58   |
|                            | -70              | -72 to -68   |
|                            | -80              | -82 to -78   |
|                            | -90              | -92 to -88   |
| 400                        | -30              | -32 to -28   |
|                            | -40              | -42 to -38   |
|                            | -50              | -52 to -48   |
|                            | -60              | -62 to -58   |
|                            | -70              | -72 to -68   |
|                            | -80              | -82 to -78   |
|                            | -90              | -92 to -88   |
| 600                        | -30              | -32 to -28   |
|                            | -40              | -42 to -38   |
|                            | -50              | -52 to -48   |
|                            | -60              | -62 to -58   |
|                            | -70              | -72 to -68   |
|                            | -80              | -82 to -78   |
|                            | -90              | -92 to -88   |

Table 3. (Cont.)

| Арг             | blied       |              |
|-----------------|-------------|--------------|
| Frequency (MHz) | Level (dBm) | Limits (dBm) |
| 800             | -30         | -32 to -28   |
|                 | -40         | -42 to -38   |
|                 | -50         | -52 to -48   |
|                 | -60         | -62 to -58   |
|                 | -70         | -72 to -68   |
|                 | -80         | -82 to -78   |
|                 | -90         | -92 to -88   |
| 1000            | -30         | -32 to -28   |
|                 | -40         | -42 to -38   |
|                 | -50         | -52 to -48   |
|                 | -60         | -62 to -58   |
|                 | -70         | -72 to -68   |
|                 | -80         | -82 to -78   |
|                 | -90         | -92 to -88   |

Table 3. (Cont.)

4.2.1.58 Set the TI for minimum and disconnect test setup.

4.2.1.59 Connect TI T/R connector to the Power Meter (2.3) through the Power Sensor.

4.2.1.60 Press TI Return, numeric keypad 7 then 7. Press Enter then Yes to restore to restore default settings.

4.2.1.61 Press TI Return twice then press numeric keypad 1.

4.2.1.62 Press TI ▲ ▼ keys to move the cursor into the **Port:** field.

4.2.1.63 Press TI *Edit*, select T/R using  $\blacktriangle$   $\forall$  keys then press *Done*.

4.2.1.64 Press TI ▲ ▼ keys to move the cursor into the MHz: field.

4.2.1.65 Press TI *Edit*, select the first value listed in the Applied Frequency column of Table 4 with the numeric keypad then press *Done*.

4.2.1.66 Press TI  $\blacktriangle$  V keys to move the cursor into the Lvl: field.

4.2.1.67 Press TI *Edit*, select the first value listed in the Applied Level column of Table 4 using the  $\blacktriangle \lor \checkmark \lor$  keys then press *Done*.

4.2.1.68 The Power Meter (2.3) must indicate within the corresponding values listed in the Limits column of Table 4. Record the Power Meter (2.3) indication.

4.2.1.69 Disconnect the Power Sensor from the TI T/R connector. Connect TI T/R connector through adapters, as required, to the MMR Sensor Module.

4.2.1.70 Set MMR, as required, to the TI frequency being verified.

4.2.1.71 Press TI  $\blacktriangle$  V keys to move the cursor into the LvI: field.

4.2.1.72 Press TI *Edit* and set to the first value listed in the Applied Level column of Table 4 for the frequency being verified.

4.2.1.73 Set MMR, as required, for a Tuned RF Level measurement.

4.2.1.74 Press the MMR Spectrum Analyzer Set Ref. Allow the MMR Spectrum Analyzer indication to settle.

#### NOTE

For Tuned RF Level measurements do not change the signal level during the Range 2 Switch Level Cal Factor and Range 3 Switch Level Cal Factor Calibration. Wait for the red calibrating message to disappear before continuing. Use this method throughout the Calibration Process when making Tuned RF Level measurements.

4.2.1.75 Set MMR Spectrum Analyzer *Ext RF Atten* to the value recorded in step 4.2.1.68 for the frequency being verified.

4.2.1.76 Press TI *Edit*, then set to the next applicable value listed in the Applied Level column of Table 4 using the  $\blacktriangle \lor \lor \lor$  keys for the frequency being verified then press *Done*. Allow the MMR Spectrum Analyzer indication to settle.

4.2.1.77 Verify the MMR Spectrum Analyzer indicates within the corresponding values listed in the Limits column of Table 4.

4.2.1.78 Repeat steps 4.2.1.76 and 4.2.1.77 for the remaining corresponding values listed in the Applied Level column of Table 4 for the frequency being verified.

4.2.1.79 Disconnect test setup.

4.2.1.80 Connect TI T/R connector to the Power Meter (2.3) through the Power Sensor.

4.2.1.81 Press TI  $\blacktriangle$  V keys to move the cursor into the MHz: field.

4.2.1.82 Press TI *Edit*, select the next value listed in the Applied Frequency column of Table 4 with the numeric keypad then press *Done*.

4.2.1.83 Press TI  $\blacktriangle$  V keys to move the cursor into the Lvl: field.

4.2.1.84 Press TI *Edit*, select the first applicable value listed in the Applied Level column of Table 4 using the  $\blacktriangle \lor$  keys for the frequency being verified then press *Done*.

4.2.1.85 Repeat steps 4.2.1.68 through 4.2.1.78.

4.2.1.86 Repeat steps 4.2.1.79 through 4.2.1.85 for the remaining corresponding values listed in Table 4.

| Frequency (MHz) | Applied<br>Level (dBm) | Limits (dBm) |  |
|-----------------|------------------------|--------------|--|
| 10              | -50                    | -52 to -48   |  |
|                 | -70                    | -72 to -68   |  |
|                 | -90                    | -92 to -88   |  |
|                 | -100                   | -102 to -98  |  |
|                 | -120                   | -122 to -118 |  |
| 70              | -50                    | -52 to -48   |  |
|                 | -70                    | -72 to -68   |  |
|                 | -90                    | -92 to -88   |  |
|                 | -100                   | -102 to -98  |  |
|                 | -120                   | -122 to -118 |  |
| 200             | -50                    | -52 to -48   |  |
|                 | -70                    | -72 to -68   |  |
|                 | -90                    | -92 to -88   |  |
|                 | -100                   | -102 to -98  |  |
|                 | -120                   | -122 to -118 |  |
| 400             | -50                    | -52 to -48   |  |
|                 | -70                    | -72 to -68   |  |
|                 | -90                    | -92 to -88   |  |
|                 | -100                   | -102 to -98  |  |
|                 | -120                   | -122 to -118 |  |

Table 4.

| Applied         |             |              |
|-----------------|-------------|--------------|
| Frequency (MHz) | Level (dBm) | Limits (dBm) |
| 600             | -50         | -52 to -48   |
|                 | -70         | -72 to -68   |
|                 | -90         | -92 to -88   |
|                 | -100        | -102 to -98  |
|                 | -120        | -122 to -118 |
| 800             | -50         | -52 to -48   |
|                 | -70         | -72 to -68   |
|                 | -90         | -92 to -88   |
|                 | -100        | -102 to -98  |
|                 | -120        | -122 to -118 |
| 1000            | -50         | -52 to -48   |
|                 | -70         | -72 to -68   |
|                 | -90         | -92 to -88   |
|                 | -100        | -102 to -98  |
|                 | -120        | -122 to -118 |

Table 4. (Cont.)

4.2.1.87 Set the TI for minimum and disconnect test setup.

# 4.2.2 SPECTRAL PURITY CALIBRATION:

#### NOTE

Throughout para 4.2.2, ensure the TI operation mode screen is set to the Receiver Test Screen. If not, press *System* and then 2 on the keypad to select the RECEIVER TEST screen.

# NOTE

The following will not utilize the MMR Power Meter and Sensor Module. The TI will be connected directly to the MMR Spectrum Analyzer INPUT 50  $\Omega$ .

4.2.2.1 Connect the TI SWR connector through the Adapter to the MMR Spectrum Analyzer RF INPUT 50  $\Omega$ .

4.2.2.2 Press MMR Spectrum Analyzer PRESET.

4.2.2.3 Press MMR Spectrum Analyzer **MODE**, then *Spectrum Analysis*. Press **AMPLITUDE Y SCALE**, set *Attenuation Auto/Man* to *Man*, then set to 30 dB. Press **SWEEP**, set *Auto Sweep Time Norm/Accy* to *Accy*.

4.2.2.4 Press TI Return, numeric keypad 7 then 7. Press Enter then Yes to restore to restore default settings.

4.2.2.5 Press TI Return twice then press numeric keypad 1.

4.2.2.6 Press TI ▲ ▼ keys to move the cursor into the **Port:** field.

4.2.2.7 Press TI *Edit*, select **SWR** using  $\blacktriangle$   $\lor$  keys then press *Done*.

4.2.2.8 Press TI  $\blacktriangle$  V keys to move the cursor into the MHz: field.

4.2.2.9 Press TI *Edit*, select the first value listed in the Applied column of Table 5 using the numeric keypad then press *Done*.

4.2.2.10 Press TI  $\blacktriangle$  V keys to move the cursor into the LvI: field.

4.2.2.11 Press TI *Edit*, select -5 using the  $\blacktriangle \lor \checkmark \lor$  keys then press *Done*.

4.2.2.12 Press MMR Spectrum Analyzer **FREQUENCY/CHANNEL** and set to the first value listed in the Applied column of Table 5.

4.2.2.13 Press MMR Spectrum Analyzer **SPAN X SCALE** and set to 1 kHz. Press **MEASURE**, *More 1 of 2*, then *Harmonic Distortion*. Press **MEAS SETUP**, *Harmonics*, then set to 5. Press **SINGLE**, then **RESTART**.

4.2.2.14 Allow the MMR Spectrum Analyzer indication to settle. Verify the amplitude of the first four Harmonic signals, as displayed on the MMR Spectrum Analyzer, are within the corresponding value listed in the Harmonics Limits column of Table 5.

4.2.2.15 Press MMR Spectrum Analyzer **MEASURE**, then *Meas Off.* Press **SWEEP**, then set *Sweep Single/Cont* to *Cont*.

4.2.2.16 Press TI  $\blacktriangle$  V keys to move the cursor into the MHz: field.

4.2.2.17 Press TI *Edit*, select the next value listed in the Applied column of Table 5 with the numeric keypad then press *Done*.

4.2.2.18 Press MMR Spectrum Analyzer **FREQUENCY/CHANNEL** and set to next value listed in the Applied column of Table 5. Press **RESTART**.

4.2.2.19 Repeat steps 4.2.2.13 through 4.2.2.18, as required, for the remaining corresponding values for Harmonic signals listed in Table 5.

|                   | Limits (dBc) |              |
|-------------------|--------------|--------------|
| <br>Applied (MHz) | Harmonics    | Nonharmonics |
| 2                 | ≤-30         | ≤-40         |
| 70                | ≤-30         | ≤-40         |
| 200               | ≤-30         | ≤-40         |
| 400               | ≤-30         | ≤-40         |
| 600               | ≤-30         | ≤-40         |
| 800               | ≤-30         | ≤-40         |
| 1000              | ≤-30         | ≤-40         |

Table 5.

4.2.2.20 Press TI  $\blacktriangle$   $\lor$  keys to move the cursor into the **MHz**: field.

4.2.2.21 Press TI *Edit*, select the first value listed in the Applied column of Table 5 using the numeric keypad then press *Done*.

4.2.2.22 Press the MMR Spectrum Analyzer **FREQUENCY/CHANNEL** and set to the first value listed in the Applied column of Table 5.

4.2.2.23 Set the MMR Spectrum Analyzer controls to place the peak of the carrier at a convenient reference level.

4.2.2.24 Set the MMR Spectrum Analyzer controls as required to measure any Nonharmonic Signal level  $\geq \pm 20$  kHz offset from carrier in band.

4.2.2.25 Verify the amplitude of any Nonharmonic Signal is within the corresponding value listed in the Nonharmonic Limits column of Table 5.

4.2.2.26 Press TI ▲ ▼ keys to move the cursor into the **MHz:** field.

4.2.2.27 Press TI *Edit*, select the next value listed in the Applied column of Table 5 with the numeric keypad then press *Done*.

4.2.2.28 Press the MMR Spectrum Analyzer **FREQUENCY/CHANNEL** and set to the next corresponding value listed in the Applied column of Table 5.

4.2.2.29 Repeat steps 4.2.2.23 through 4.2.2.28, as required, for the remaining corresponding values for Nonharmonic Signals listed in Table 5.

4.2.2.30 Set the TI for minimum and disconnect test setup.

### 4.2.3 PHASE NOISE AND RESIDUAL FM CALIBRATION:

# NOTE

Throughout para 4.2.3, ensure the TI operation mode screen is set to the Receiver Test Screen. If not, press *System* and then 2 on the keypad to select the RECEIVER TEST screen.

4.2.3.1 Connect equipment as shown in Figure 1.

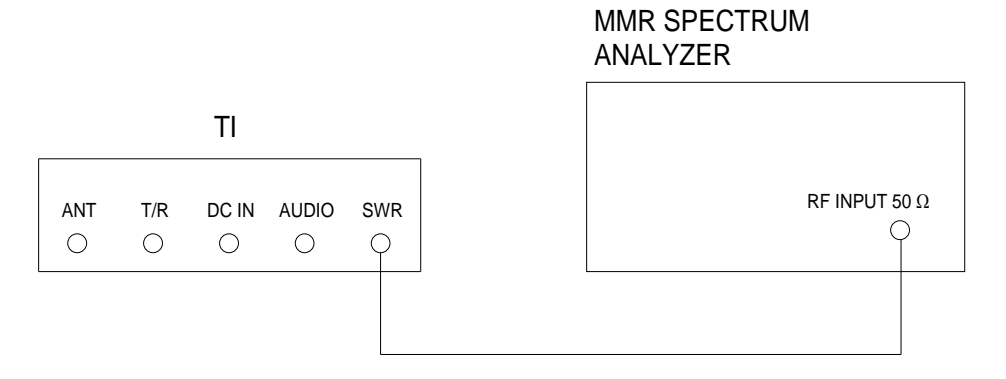

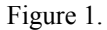

4.2.3.2 Press TI Return, numeric keypad 7 then 7. Press Enter then Yes to restore default settings.

4.2.3.3 Press TI *Return* twice then press numeric keypad 1.

4.2.3.4 Press TI  $\blacktriangle$   $\lor$  keys to move the cursor into the **Port:** field.

4.2.3.5 Press TI *Edit*, select **SWR** using  $\blacktriangle$  **V** keys then press *Done*.

4.2.3.6 Press TI  $\blacktriangle$  V keys to move the cursor into the Mod: field.

4.2.3.7 Press TI *Edit*, select **OFF** using  $\blacktriangle$  **V** keys then press *Done*.

4.2.3.8 Press TI  $\blacktriangle$  V keys to move the cursor into the MHz: field.

4.2.3.9 Press TI Edit, select 1000 with the numeric keypad then press Done.

4.2.3.10 Press TI  $\blacktriangle$   $\lor$  keys to move the cursor into the Lvl: field.

4.2.3.11 Press TI *Edit*, select -5 using the  $\blacktriangle \lor \checkmark \lor \lor$  keys then press *Done*.

4.2.3.12 Set the MMR to Measuring Receiver mode.

4.2.3.13 Set the MMR Frequency to the TI frequency. Set the MMR controls, as required, to measure FM Deviation. Set the High Pass Filter to 300 Hz, Low Pass Filter to 3 kHz and Detector to RMS.

4.2.3.14 Verify the MMR FM Deviation indication is <60 Hz rms.

4.2.3.15 Set the MMR to Spectrum Analysis Mode. Set the MMR Center Frequency to the TI frequency, Span to 50 kHz and RBW to 300 Hz. Set the reference level as required to set the peak at a convenient level.

4.2.3.16 Set the MMR Spectrum Analyzer for a marker peak search, set the Marker Delta to 20 kHz and set the Marker Noise to On.

#### NOTE

The MMR Spectrum Analyzer will display the indication in dB/Hz vs dBc/Hz.

4.2.3.17 Verify the MMR Spectrum Analyzer ∆Mkr Noise Level is ≤-80 dBc/Hz.

4.2.3.18 Set the TI for minimum and disconnect test setup.

### 4.2.4 **RESIDUAL AM CALIBRATION:**

#### NOTE

Throughout para 4.2.4, ensure the TI operation mode screen is set to the Receiver Test Screen. If not, press *System* and then 2 on the keypad to select the RECEIVER TEST screen.

#### NOTE

The following will not utilize the MMR Power Meter and Sensor Module. The TI will be connected directly to the MMR Spectrum Analyzer INPUT 50  $\Omega$ .

4.2.4.1 Connect the Adapter to the MMR Spectrum Analyzer RF INPUT 50 Ω.

4.2.4.2 Press MMR Spectrum Analyzer PRESET key, then set controls as follows:

| MODE              | Measuring Receiver    |
|-------------------|-----------------------|
| MEASURE           | More 1 of 3           |
|                   | Modulation Distortion |
| AMPLITUDE Y SCALE | Display Unit          |
|                   | dB                    |
| FREOUENCY/Channel | 1 GHz                 |

4.2.4.3 Press TI Return, numeric keypad 7 then 7. Press Enter then Yes to restore default settings.

4.2.4.4 Press TI *Return* twice then press numeric keypad 1.

4.2.4.5 Press TI  $\blacktriangle$   $\lor$  keys to move the cursor into the **Port:** field.

4.2.4.6 Press TI *Edit*, select **SWR** using  $\blacktriangle$   $\lor$  keys then press *Done*.

4.2.4.7 Press TI  $\blacktriangle$   $\checkmark$  keys to move the cursor into the **MHz**: field.

4.2.4.8 Press TI *Edit*, select **1000** with the numeric keypad then press *Done*.

4.2.4.9 Press TI  $\blacktriangle$   $\checkmark$  keys to move the cursor into the LvI: field.

4.2.4.10 Press TI *Edit*, select -5 using the  $\blacktriangle \lor \checkmark \lor \lor$  keys then press *Done*.

4.2.4.11 Connect the TI SWR connector through the Adapter to the MMR Spectrum Analyzer RF INPUT 50 Ω.

4.2.4.12 Press the MMR Spectrum Analyzer **DET/DEMOD**, *High Pass Filter* and set to 300 Hz. Press Low Pass Filter and set to 3 kHz. Press Detector, then Peak +-/2.

4.2.4.13 Press the MMR Spectrum Analyzer MEASURE, then AM Depth.

4.2.4.14 Verify the MMR Spectrum Analyzer AM Depth indication is <5.0%.

4.2.4.15 Leave test setup connected.

#### 4.2.5 FREQUENCY MODULATION CALIBRATION:

#### NOTE

Throughout para 4.2.5, ensure the TI operation mode screen is set to the Receiver Test Screen. If not, press *System* and then 2 on the keypad to select the RECEIVER TEST screen.

4.2.5.1 Press MMR Spectrum Analyzer **PRESET** key, then set controls as follows:

| MODE              | Measuring Receiver                                               |
|-------------------|------------------------------------------------------------------|
|                   | FM Deviation                                                     |
| AMPLITUDE Y SCALE | Display Unit                                                     |
|                   | kHz                                                              |
| FREQUENCY/Channel | first value listed in the Applied<br>Frequency column of Table 6 |

4.2.5.2 Press TI  $\blacktriangle$   $\lor$  keys to move the cursor into the **Mod:** field.

4.2.5.3 Press TI *Edit*, select FM using the  $\blacktriangle \lor \checkmark \lor \lor$  keys then press *Done*.

4.2.5.4 Press TI  $\blacktriangle$  V keys to move the cursor into the LvI: field.

4.2.5.5 Press TI *Edit*, select -5 using the  $\blacktriangle \lor \checkmark \lor \lor$  keys then press *Done*.

4.2.5.6 Press TI  $\triangleleft \triangleright$  keys to move the cursor into the **Gen 1:** field.

4.2.5.7 Press TI Edit to select ON.

4.2.5.8 Press TI  $\blacktriangle$   $\checkmark$   $\checkmark$   $\blacktriangleright$  keys to move the cursor into the **MHz:** field.

4.2.5.9 Press TI *Edit*, using the  $\blacktriangle \lor \checkmark \lor \lor$  keys adjust to the first value listed in the Applied Frequency column of Table 6 then press *Done*, as required.

4.2.5.10 Press TI  $\blacktriangle$   $\checkmark$   $\checkmark$  keys to move the cursor into the Freq column of **Gen 1**:

4.2.5.11 Press TI *Edit*, using the  $\blacktriangle \lor \checkmark \lor \lor$  keys adjust to the first value listed in the Applied Rate column of Table 6 then press *Done*.

4.2.5.12 Press TI  $\blacktriangle$  V keys to move the cursor into the FM column of Gen 1:.

4.2.5.13 Press TI *Edit*, using the  $\blacktriangle \lor \checkmark \lor \lor$  keys adjust to the first value listed in the Applied Deviation column of Table 6.

4.2.5.14 Press the MMR Spectrum Analyzer **DET/DEMOD**, *High Pass Filter* and set to 300 Hz. Press Low Pass Filter and set to 3 kHz. Press Detector, then Peak +.

4.2.5.15 Press the MMR Spectrum Analyzer MEASURE, then FM Deviation.

4.2.5.16 Allow the MMR Spectrum Analyzer indication to settle. Verify the MMR Spectrum Analyzer FM Deviation indication is within the corresponding values listed in the Limits column of Table 6.

4.2.5.17 Press the MMR Spectrum Analyzer **MEASURE**, *More 1 of 3* and *Modulation Distortion*. Press **DET/DEMOD**, then set the *High Pass Filter* and *Low Pass Filter* to *None*.

4.2.5.18 Verify the MMR Spectrum Analyzer Distortion indication is  $\leq$ 3.000%.

4.2.5.19 Repeat steps 4.2.5.13 through 4.2.5.18, as required, for the remaining corresponding values in Table 6.

| Frequency (MHz) | Applied<br>Rate (kHz) | Deviation (kHz) | Limits (kHz) |
|-----------------|-----------------------|-----------------|--------------|
| 1000            | 1                     | 5               | 4.5 to 5.5   |
|                 |                       | 25              | 22.5 to 27.5 |
|                 |                       | 50              | 45 to 55     |

Table 6.

4.2.5.20 Set the TI for minimum. Leave test setup connected.

Frequency column of Table 7

#### 4.2.6 AMPLITUDE MODULATION CALIBRATION:

# NOTE

Throughout para 4.2.6, ensure the TI operation mode screen is set to the Receiver Test Screen. If not, press *System* and then 2 on the keypad to select the RECEIVER TEST screen.

4.2.6.1 Press MMR Spectrum Analyzer **PRESET** key, then set controls as follows:

| MODE              | Measuring Receiver                |
|-------------------|-----------------------------------|
| MEASURE           | More 1 of 3                       |
|                   | Modulation Distortion             |
| AMPLITUDE Y SCALE | Display Unit                      |
|                   | %                                 |
| FREQUENCY/Channel | first value listed in the Applied |

4.2.6.2 Press TI  $\blacktriangle$   $\lor$  keys to move the cursor into the **Mod:** field.

4.2.6.3 Press TI *Edit*, select **AM** using the  $\blacktriangle \lor \checkmark \lor$  keys then press *Done*.

4.2.6.4 Press TI  $\blacktriangle$   $\checkmark$  keys to move the cursor into the LvI: field.

4.2.6.5 Press TI *Edit*, select -5 using the  $\blacktriangle \lor \checkmark \lor \lor$  keys then press *Done*.

4.2.6.6 Press TI  $\blacktriangle$   $\checkmark$   $\checkmark$  keys to move the cursor into the **MHz**: field.

4.2.6.7 Press TI *Edit*, using the  $\blacktriangle \lor \checkmark \lor \lor$  keys adjust to the first value listed in the Applied Frequency column of Table 7 then press *Done*, as required.

4.2.6.8 Press TI  $\blacktriangle$  V keys to move the cursor into the AM column of Gen 1:.

4.2.6.9 Press TI *Edit*, using the  $\blacktriangle \lor \checkmark \lor \lor$  keys adjust to the first value listed in the Applied Depth column of Table 7.

4.2.6.10 Press the MMR Spectrum Analyzer **DET/DEMOD**, *High Pass Filter* and set to 300 Hz. Press Low Pass Filter and set to 3 kHz. Press Detector, then Peak +-/2.

4.2.6.11 Press the MMR Spectrum Analyzer MEASURE, then AM Depth.

4.2.6.12 Allow the MMR Spectrum Analyzer indication to settle. Verify the MMR Spectrum Analyzer AM Depth indication is within the corresponding values listed in the Limits column of Table 7.

4.2.6.13 Press the MMR Spectrum Analyzer **MEASURE**, *More 1 of 3* and *Modulation Distortion*. Press **DET/DEMOD**, then set the *High Pass Filter* and *Low Pass Filter* to *None*.

4.2.6.14 Verify the MMR Spectrum Analyzer Distortion indication is  $\leq 3.000\%$ .

4.2.6.15 Repeat steps 4.2.6.9 through 4.2.6.14, as required, for the remaining corresponding values in Table 7.

Table 7.

| Applied         |           |              |
|-----------------|-----------|--------------|
| Frequency (MHz) | Depth (%) | Limits (%)   |
| 1000            | 20        | 18 to 22     |
|                 | 55        | 49.5 to 60.5 |
|                 | 90        | 81 to 99     |

4.2.6.16 Set the TI for minimum and disconnect test setup.

#### 4.3 RECEIVER RF CALIBRATION:

#### 4.3.1 POWER METER CALIBRATION:

CAUTION

Damage to the TI may occur if >20 W continuous is applied. If not strictly observed, could result in damage to, or destruction of, equipment or loss of mission effectiveness.

# 4.3.1.1 Connect equipment as shown in Figure 2.

# CAUTION

The 10 dB Attenuator (p/o Power Amplifier) must be used when using the Power Amplifier to avoid damage to the TI. If not strictly observed, could result in damage to, or destruction of, equipment or loss of mission effectiveness.

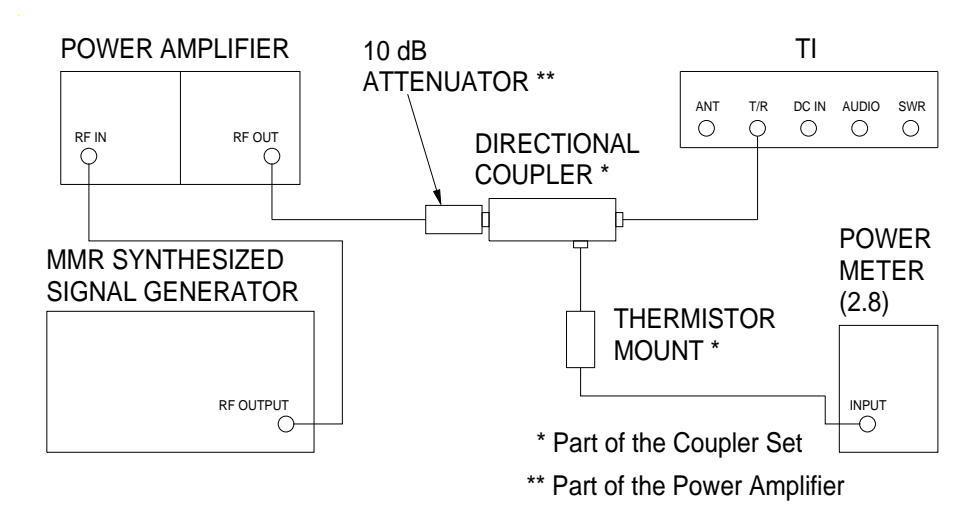

Figure 2.

#### NOTE

Throughout para 4.3.1, ensure the TI operation mode screen is set to the Transmitter Test Screen. If not, press *System* and then 3 on the keypad to select the TRANSMITTER TEST screen.

4.3.1.2 On the Power Meter set switch to 40 dB Coupler and CAL FACTOR/Vernier controls to the appropriate value for the frequency being generated.

4.3.1.3 Adjust Power Amplifier RF OUPUT LEVEL CONTROL fully CCW.

4.3.1.4 Press TI Return, numeric keypad 7 then 7. Press Enter then Yes to restore to restore default settings.

4.3.1.5 Press TI *Return* twice then press numeric keypad 2.

4.3.1.6 Press TI  $\blacktriangle$  V keys to move the cursor into the **Port:** field.

4.3.1.7 Press TI *Edit*, select  $\mathbf{T/R}$  using  $\mathbf{A} \mathbf{\nabla}$  keys then press *Done*.

4.3.1.7.1 If TI **RF-POWER** field is not displayed, perform the following:

4.3.1.7.2 Press TI Setup, select **RF POWER METER** using ▲ ▼ keys.

4.3.1.7.3 Press TI Edit key to highlight the field. Press a number corresponding to an open meter position.

4.3.1.7.4 Press TI Done to store the setting. Press Return.

4.3.1.8 Press TI ◀ ► keys to move the cursor into the **RF-POWER** field and press *Zoom*.

4.3.1.9 Set the MMR Synthesized Signal Generator as required for 0.0 dBm output at 100.0 MHz.

4.3.1.10 On the Power Amplifier press the appropriate BAND, as required, for 100 MHz. Adjust RF OUPUT LEVEL CONTROL to the first value listed in the Applied column of Table 8 as indicated on the Power Meter (2.8).

4.3.1.11 Verify the TI indicates within the corresponding values listed in the Limits column of Table 8.

4.3.1.12 On the Power Amplifier adjust RF OUTPUT LEVEL CONTROL fully CCW.

4.3.1.13 Repeat steps 4.3.1.10 through 4.3.1.12 for the remaining corresponding values listed in Table 8.

| Applied (W) | Limits (W)    |
|-------------|---------------|
| 10          | 7.9 to 12.6   |
| 15          | 11.9 to 18.9  |
| 141 *       | 99.8 to 199.2 |

Table 8.

\* Insert the TI supplied 20 dB External Attenuator. N/A if 20 dB External Attenuator is not provided. Remove after measurement.

4.3.1.14 Repeat steps 4.3.1.9 through 4.3.1.13 for a test frequency of 400 MHz.

4.3.1.15 Set the MMR Synthesized Signal Generator RF ON/OFF switch to OFF and disconnect test setup.

# 4.3.2 FREQUENCY MODULATION DEVIATION METER CALIBRATION:

NOTE

Throughout para 4.3.2, ensure the TI operation mode screen is set to the Duplex Test Screen. If not, press *System* and then 1 on the keypad to select the DUPLEX TEST screen.

- 4.3.2.1 Connect equipment as shown in Figure 3.
- 4.3.2.2 Press TI Return, numeric keypad 7 then 7. Press Enter then Yes to restore to restore default settings.
- 4.3.2.3 Press TI Return twice then press numeric keypad 3.
- 4.3.2.4 Press TI  $\triangleleft$   $\triangleright$  keys to move the cursor into the **Receiver** window.
- 4.3.2.5 Press TI ▲ ▼ keys to move the cursor into the **Port:** field.
- 4.3.2.6 Press TI Edit to toggle the selection to ANT.

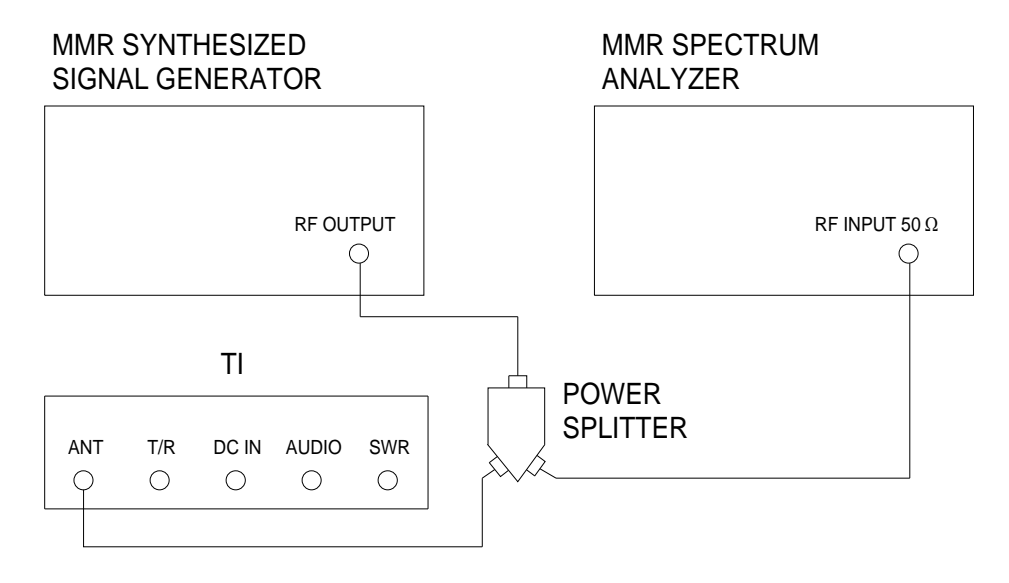

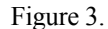

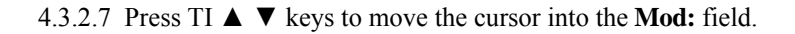

4.3.2.8 Press TI *Edit* to toggle the selection to **FM**.

4.3.2.9 Press TI  $\blacktriangle$  V keys to move the cursor into the **AFBW**: field.

4.3.2.10 Press TI *Edit*, select **0.3-3k BP** (if TI does not have **0.3-3k BP**, use **0.3-5k BP**) using the  $\blacktriangle$  keys then press *Done*.

4.3.2.11 Press TI  $\blacktriangle$   $\lor$  keys to move the cursor into the **IFBW**: field.

4.3.2.12 Press TI *Edit*, select **300k** using the  $\blacktriangle$   $\forall$  keys then press *Done*.

4.3.2.13 Press TI ◀ ► keys to move the cursor into the **MOD-FMDEV** window and press *Zoom*.

4.3.2.14 Press TI ▲ ▼ keys to move the cursor into the Measure Type field.

4.3.2.15 Press TI *Edit*, select PK-PK/2 using the  $\blacktriangle$  V keys then press *Done*.

4.3.2.16 Press TI ▲ ▼ keys to move the cursor into the Peak Hold field.

4.3.2.17 Press TI Edit to toggle the selection to Off.

4.3.2.18 Press TI  $\blacktriangle$   $\checkmark$  keys to move the cursor into the Avg Reading field.

4.3.2.19 Press TI *Edit*, select 1 using the  $\blacktriangle$   $\forall$  keys then press *Esc*.

4.3.2.20 Press the MMR Spectrum Analyzer MEASURE, then FM Deviation.

4.3.2.21 Press the MMR Spectrum Analyzer **DET/DEMOD**, *High Pass Filter* and set to 300 Hz. Press Low Pass Filter and set to 3 kHz. Press Detector, then Peak+ keys.

4.3.2.22 Press TI  $\triangleleft$   $\blacktriangleright$  keys to move the cursor into the **Receiver** window.

4.3.2.23 Press TI  $\blacktriangle$   $\lor$  keys to move the cursor into the **MHz**: field.

4.3.2.24 Press TI *Edit*, set to the value listed in the Applied Frequency column of Table 10 using the  $\blacktriangle \lor \checkmark \lor$  keys, as required, then press *Done*.

4.3.2.25 Set MMR Synthesized Signal Generator, as required, to the value listed in the Applied Frequency column of Table 10 at a level of -10.0 dBm.

4.3.2.26 Set MMR Synthesized Signal Generator internal modulation, as required, to the first value listed in the Applied Rate column of Table 10.

4.3.2.27 On the MMR Synthesized Signal Generator, set FM ON/OFF to ON and set the deviation, as required, for the first value listed in the Applied Deviation column of Table 10 as indicated on the MMR Spectrum Analyzer, for the Rate being verified.

4.3.2.28 Allow the MMR Spectrum Analyzer indication to settle.

# NOTE

The MMR Spectrum Analyzer **RESTART** must be pressed after changing the MMR Synthesized Signal Generator FM deviation.

4.3.2.29 Verify the TI indicates within the corresponding values listed in the Limits column of Table 10.

4.3.2.30 Repeat steps 4.3.2.27 through 4.3.2.29 for the remaining corresponding values listed in Table 10 for the Rate being verified.

4.3.2.31 Set MMR Synthesized Signal Generator internal modulation, as required, to the next value listed in the Applied Rate column of Table 10.

4.3.2.32 Repeat steps 4.3.2.27 through 4.3.2.30 for the remaining corresponding values listed in Table 10.

| Frequency<br>(MHz) | Applied<br>Rate<br>(Hz) | Deviation<br>(kHz) | TI<br>Limits (kHz) |
|--------------------|-------------------------|--------------------|--------------------|
| 100                | 1k                      | 0.5                | 0.45 to 0.55       |
|                    |                         | 1.0                | 0.95 to 1.05       |
|                    |                         | 10.0               | 9.5 to 10.5        |
|                    |                         | 50.0               | 45 to 55           |
|                    |                         | 100.0              | 90 to 110          |
|                    | 150 *                   | 0.5                | 0.45 to 0.55       |
|                    |                         | 1.0                | 0.95 to 1.05       |
|                    |                         | 10.0               | 9.5 to 10.5        |
|                    |                         | 50.0               | 45 to 55           |
|                    |                         | 100.0              | 90 to 110          |

Table 10.

\* Set TI **AFBW** to **0.3k LP**. Set MMR Spectrum Analyzer *High Pass Filter* to 50 Hz and Low Pass Filter to 3 kHz.

4.3.2.33 Set the MMR Synthesized Signal Generator RF ON/OFF switch to OFF. Leave test setup connected.

# 4.3.3 AMPLITUDE MODULATION PERCENT METER CALIBRATION:

# NOTE

Throughout para 4.3.3, ensure the TI operation mode screen is set to the Duplex Test Screen. If not, press *System* and then 1 on the keypad to select the DUPLEX TEST screen.

4.3.3.1 Press TI Return, numeric keypad 7 then 7. Press Enter then Yes to restore to restore default settings.

4.3.3.2 Press TI Return twice then press numeric keypad 3.

4.3.3.3 Press TI  $\triangleleft \triangleright$  keys to move the cursor into the **Receiver** window.

4.3.3.4 Press TI ▲ ▼ keys to move the cursor into the **Port:** field.

- 4.3.3.5 Press TI Edit to toggle the selection to ANT.
- 4.3.3.6 Press TI  $\blacktriangle$  V keys to move the cursor into the **Mod:** field.
- 4.3.3.7 Press TI Edit to toggle the selection to AM.
- 4.3.3.8 Press TI  $\blacktriangle$   $\lor$  keys to move the cursor into the **AFBW**: field.
- 4.3.3.9 Press TI *Edit*, select **3k LP** using the  $\blacktriangle$  **V** keys then press *Done*.
- 4.3.3.10 Press TI ► keys to move the cursor into the **MOD-AMMOD** window and press *Zoom*.
- 4.3.3.11 Press TI ▲ ▼ keys to move the cursor into the Measure Type field.
- 4.3.3.12 Press TI *Edit*, select PK-PK/2 using the  $\blacktriangle$  V keys then press *Done*.
- 4.3.3.13 Press TI ▲ ▼ keys to move the cursor into the Peak Hold field.
- 4.3.3.14 Press TI *Edit* to toggle the selection to Off.
- 4.3.3.15 Press TI ▲ ▼ keys to move the cursor into the Avg Reading field.
- 4.3.3.16 Press TI *Edit*, select 1 using the  $\blacktriangle$   $\lor$  keys then press *Esc*.
- 4.3.3.17 Press the MMR Spectrum Analyzer MEASURE, then AM Depth.
- 4.3.3.18 Press the MMR Spectrum Analyzer **DET/DEMOD**, *High Pass Filter* and set to 300 Hz. Press Low Pass Filter and set to 3 kHz. Press Detector, then Peak +-/2.
- 4.3.3.19 Set MMR Synthesized Signal Generator internal modulation to a 1 kHz rate.
- 4.3.3.20 Press TI  $\triangleleft \triangleright$  keys to move the cursor into the **Receiver** window.
- 4.3.3.21 Press TI  $\blacktriangle$  V keys to move the cursor into the MHz: field.
- 4.3.3.22 Press TI *Edit*, set to the value listed in the Applied Frequency column of Table 11 using the  $\blacktriangle \lor \blacktriangleleft$  $\blacktriangleright$  keys, as required, then press *Done*.
- 4.3.3.23 Set MMR Synthesized Signal Generator, as required, to the value listed in the Applied Frequency column of Table 11 at a level of-10.0 dBm.
- 4.3.3.24 On the MMR Synthesized Signal Generator, set AM ON/OFF to ON and set the depth, as required, for the first value listed in the Applied Depth column of Table 11 as indicated on the MMR Spectrum Analyzer.
- 4.3.3.25 Allow the MMR Spectrum Analyzer indication to settle.
- 4.3.3.26 Verify the TI indicates within the corresponding values listed in the Limits column of Table 11.
- 4.3.3.27 Repeat steps 4.3.3.24 through 4.3.3.26 for the remaining corresponding values listed in Table 11.

# Table 11.

| Applied         |           | TI         |
|-----------------|-----------|------------|
| Frequency (MHz) | Depth (%) | Limits (%) |
| 1000            | 30        | 28 to 32   |
|                 | 50        | 47 to 53   |
|                 | 90        | 85 to 95   |

4.3.3.28 Set MMR Synthesized Signal Generator RF ON/OFF switch to OFF. Disconnect the test setup.

# 4.3.4 <u>RECEIVE SIGNAL STRENGTH INDICATION METER CALIBRATION:</u>

#### NOTE

Throughout para 4.3.4, ensure the TI operation mode screen is set to the Duplex Test Screen. If not, press *System* and then 1 on the keypad to select the DUPLEX TEST screen.

4.3.4.1 Ensure the MMR Spectrum Analyzer, Power Meter and Sensor Module are configured for a measuring receiver measurement and all MMR Sensor Module Cal Factors are loaded.

4.3.4.2 Connect the MMR Sensor Module to the MMR Power Meter REF connector. Press the MMR Spectrum Analyzer **PRESET** and set controls as follows:

Measuring Receiver

More 1 of 3

More 2 of 3

MODE SYSTEM

Power Meter

Zero & Cal Power Meter

4.3.4.3 Connect equipment as shown in Figure 4.

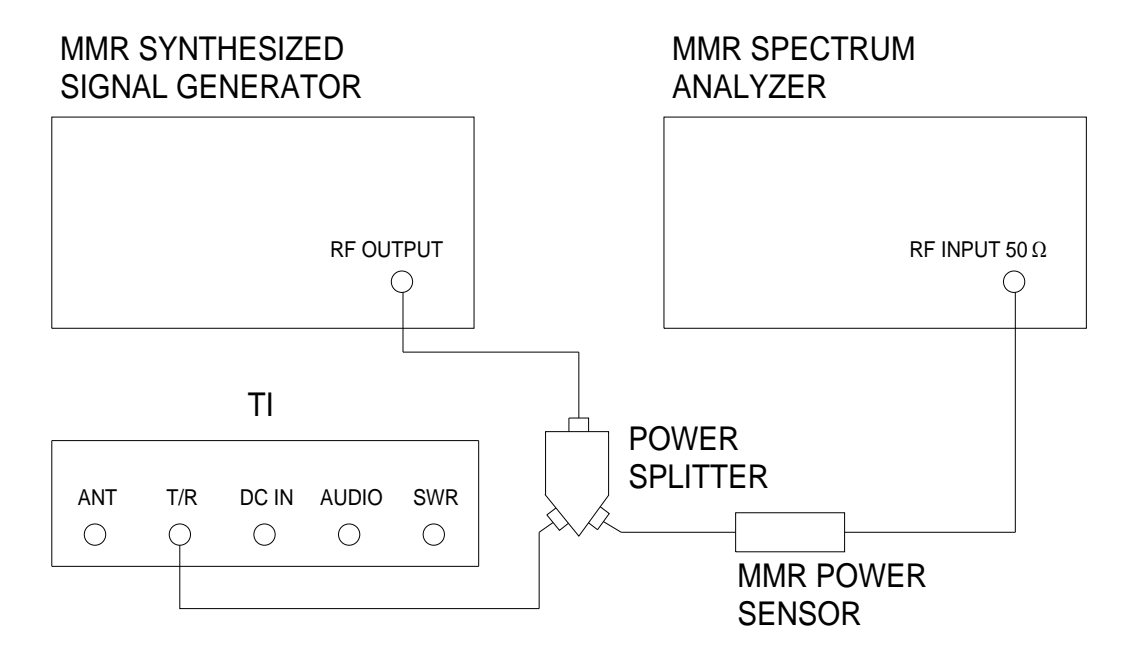

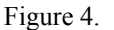

- 4.3.4.4 Press TI Return, numeric keypad 7 then 7. Press Enter then Yes to restore to restore default settings.
- 4.3.4.5 Press TI *Return* twice then press numeric keypad 3.
- 4.3.4.6 Press TI  $\triangleleft$   $\blacktriangleright$  keys to move the cursor into the **Receiver** window.
- 4.3.4.7 Press TI ▲ ▼ keys to move the cursor into the **Port:** field.
- 4.3.4.8 Press TI Edit to toggle the selection to T/R.
- 4.3.4.9 Press TI  $\blacktriangle$  V keys to move the cursor into the Mod: field.
- 4.3.4.10 Press TI Edit to toggle the selection to FM.
- 4.3.4.11 Press TI  $\blacktriangle$  V keys to move the cursor into the IF BW field, to the right of **Mod:** field.

4.3.4.12 Press TI *Edit*, select 25k using the  $\blacktriangle$  V keys then press *Esc*.

4.3.4.13 Set MMR Synthesized Signal Generator, as required, to the first value listed in the Frequency column of Table 12 at a level of -3 dBm.

4.3.4.14 Press TI ▲ ▼ keys to move the cursor into the MHz: field.

4.3.4.15 Press TI *Edit*, select the first value listed in the Frequency column of Table 12 with the numeric keypad then press *Done*.

4.3.4.16 Press MMR Spectrum Analyzer **MEASURE**, *RF Power* then *Frequency Counter*. Press **MEAS SETUP**, then set *Tuning Auto/Man* to *Man* and set to the first value listed in the Frequency column of Table 12. Press **MEASURE**, then *RF Power* and allow reading to settle.

4.3.4.17 Adjust the MMR Synthesized Signal Generator, as required, for a -10 dBm indication on the MMR Spectrum Analyzer. Allow the MMR Spectrum Analyzer indication to settle.

4.3.4.18 Verify the TI indication is within the corresponding values listed in the Limits column of Table 12 for the level being calibrated.

4.3.4.19 Press TI *Edit*, select the next value listed in the Frequency column of Table 12 with the numeric keypad then press *Done*.

4.3.4.20 Set MMR Synthesized Signal Generator, as required, to the next value listed in the Frequency column of Table 12.

4.3.4.21 Press MMR Spectrum Analyzer *Frequency Counter*. Press **MEAS SETUP**, then set *Tuning Auto/Man* to *Man* and set to the next applicable value listed in the Frequency column of Table 12. Press **MEASURE**, then *RF Power* and allow reading to settle.

4.3.4.22 Repeat steps 4.3.4.17 and 4.3.4.18.

4.3.4.23 Repeat steps 4.3.4.19 through 4.3.4.22 for the remaining corresponding values listed in Table 12.

| Table | <i>12</i> . |
|-------|-------------|
|-------|-------------|

|                 | Limits (dBm) |            |
|-----------------|--------------|------------|
| Frequency (MHz) | -10 dBm      | -20 dBm    |
| 2               | -13 to-7     | -23 to -17 |
| 70              | -13 to -7    | -23 to -17 |
| 200             | -13 to -7    | -23 to -17 |
| 400             | -13 to -7    | -23 to -17 |
| 600             | -13 to -7    | -23 to -17 |
| 800             | -13 to -7    | -23 to -17 |
| <br>1000        | -13 to -7    | -23 to -17 |

4.3.4.24 Set MMR Synthesized Signal Generator RF ON/OFF switch to OFF. Disconnect the test setup.

4.3.4.25 Repeat steps 4.3.4.1 through 4.3.4.24 for the TI ANT port using the MMR Synthesized Signal Generator level of -20 dBm.

# 4.3.5 SINAD METER AND DISTORTION METER CALIBRATION:

#### NOTE

Throughout para 4.3.5, ensure the TI operation mode screen is set to the Audio Test Screen. If not, press *System* and then 5 on the keypad to select the AUDIO screen.

4.3.5.1 Press TI Return, numeric keypad 7 then 7. Press Enter then Yes to restore to restore default settings.

4.3.5.2 Press TI Return twice, 5 then 1 with the numeric keypad.

4.3.5.3 Connect equipment as shown in Figure 5 with the Power Divider input connected to the Digital Multimeter input.

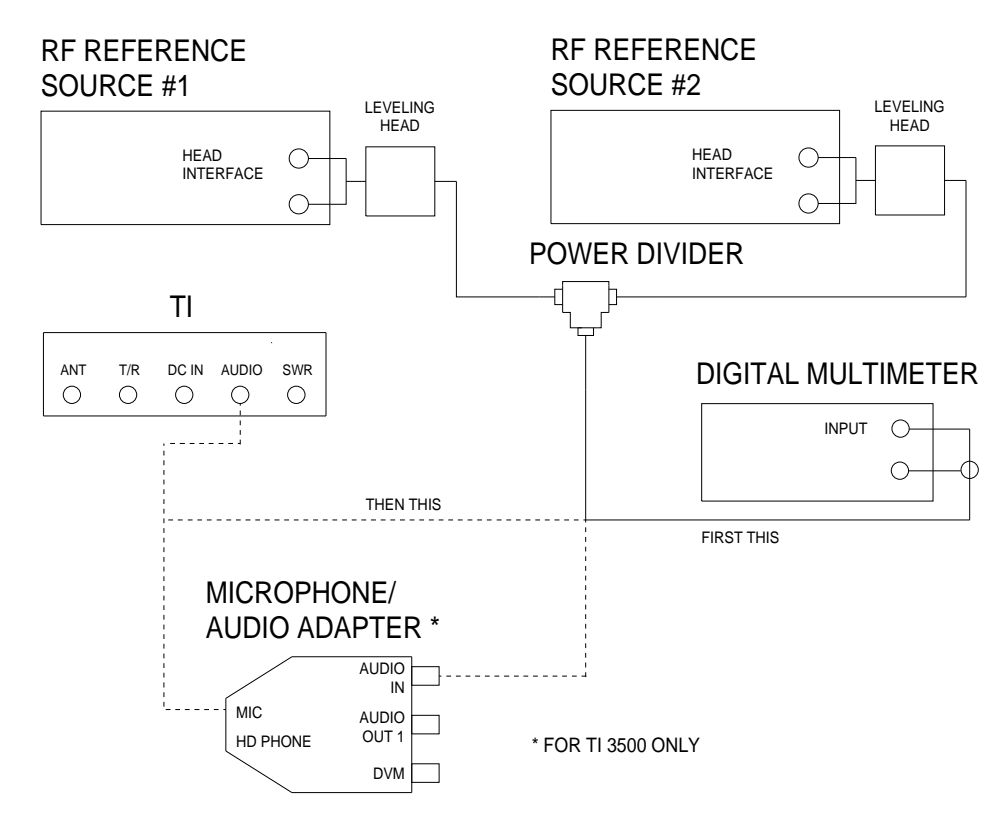

Figure 5.

4.3.5.4 Set the Digital Multimeter for ACV measurement.

4.3.5.5 Set the RF Reference Source #1 frequency to 1 kHz and output level for 1.000 V rms, as monitored on the Digital Multimeter.

4.3.5.6 Record the RF Reference Source #1 indication. Set the RF Reference Source #1 to minimum.

4.3.5.7 Set the RF Reference Source #2 frequency to 2 kHz and output level for 260.0 mV rms as monitored on the Digital Multimeter.

4.3.5.8 Set the RF Reference Source #1 to the value recorded in step 4.3.5.6.

- 4.3.5.9 Disconnect the Power Divider Input from the Digital Multimeter.
- 4.3.5.10 Connect the Power Divider Input to the Microphone/Audio Adapter AUDIO IN.
- 4.3.5.11 Press the TI Microphone/Audio Adapter key.
- 4.3.5.12 Verify the TI SINAD meter indicates within 10.5 to 13.5 dB.

4.3.5.13 Set all outputs to minimum. Connect equipment as shown in Figure 5 with the Power Divider input connected to the Digital Multimeter input.

4.3.5.14 Set the RF Reference Source #2 frequency to 2 kHz and output level for 50.0 mV rms as monitored on the Digital Multimeter.

- 4.3.5.15 Set the RF Reference Source #1 to the value recorded in step 4.3.5.6.
- 4.3.5.16 Disconnect the Power Divider Input from the Digital Multimeter.
- 4.3.5.17 Connect the Power Divider Input to the Microphone/Audio Adapter AUDIO IN.
- 4.3.5.18 Press TI Return then 2 with the numeric keypad.
- 4.3.5.19 Verify the TI DISTORTION meter indicates within 4.5 to 5.5%.
- 4.3.5.20 Set all outputs to minimum and disconnect test setup.

# 4.4 AUDIO FREQUENCY GENERATOR CALIBRATION:

# 4.4.1 <u>AMPLITUDE CALIBRATION:</u>

# NOTE

Throughout para 4.4.1, ensure the TI operation mode screen is set to the Audio Test Screen. If not, press *System* and then 5 on the keypad to select the AUDIO screen.

4.4.1.1 Connect equipment as shown in Figure 6.

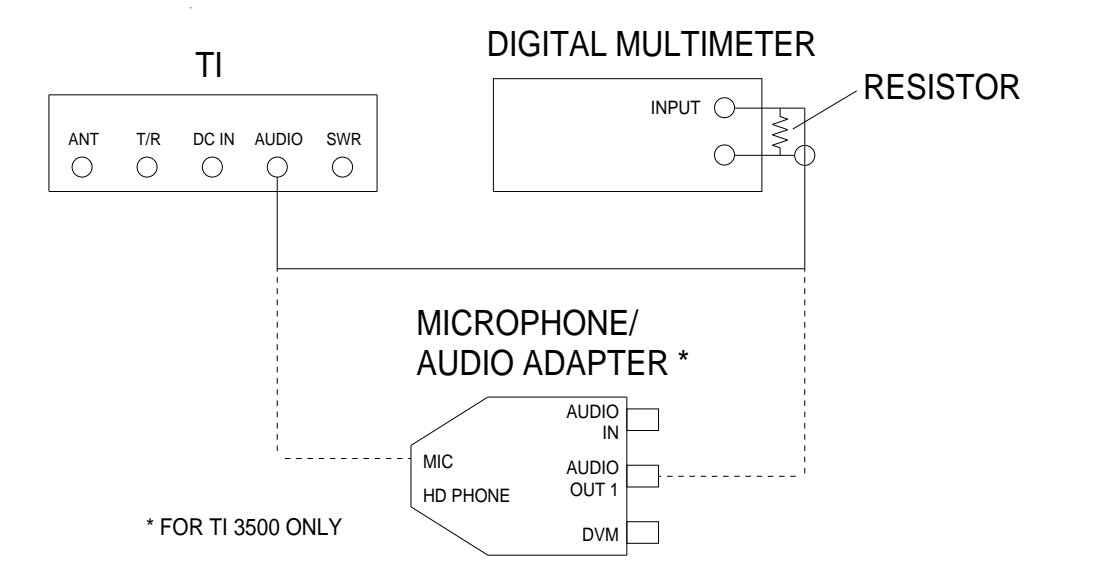

Figure 6.

4.4.1.2 Press TI Return, numeric keypad 7 then 7. Press Enter then Yes to restore to restore default settings.

4.4.1.3 Press TI Return twice, then press numeric keypad 6.

4.4.1.4 Press TI  $\blacktriangle$   $\checkmark$  keys to move the cursor into the # 1: field.

4.4.1.5 Press TI *Edit* to toggle the selection to **ON**.

4.4.1.6 Press TI  $\blacktriangle$   $\checkmark$  keys to move the cursor into the **Freq** field.

4.4.1.7 Press TI *Edit*, select the first value listed in the Frequency column of Table 13 using the  $\blacktriangle \lor \checkmark \lor$  keys then press *Done*.

4.4.1.8 Press TI  $\blacktriangle$   $\checkmark$  keys to move the cursor into the Level field.

4.4.1.9 Press TI *Edit*, select the first value listed in the Applied column of Table 13 using the  $\blacktriangle \lor \checkmark \lor \lor$  keys then press *Done*.

4.4.1.10 Set the Digital Multimeter to measure V rms and verify the indication is within the corresponding values listed in the Limits column of Table 13.

4.4.1.11 Press TI *Edit*, select the next value listed in the Applied column of Table 13 using the  $\blacktriangle \lor \blacklozenge \lor$  keys for the frequency being verified then press *Done*.

4.4.1.12 Verify the Digital Multimeter indication is within the values listed in the Limits column of Table 13.

4.4.1.13 Repeat steps 4.4.1.11 and 4.4.1.12 for the remaining corresponding values listed in the Applied column of Table 13 for the frequency being verified.

4.4.1.14 Press TI  $\blacktriangle$   $\checkmark$  keys to move the cursor into the **Freq** field.

4.4.1.15 Press TI *Edit*, select the next value listed in the Frequency column of Table 13 using the  $\blacktriangle \lor \checkmark \lor$  keys then press *Done*.

4.4.1.16 Press TI  $\blacktriangle$   $\checkmark$  keys to move the cursor into the Level field.

4.4.1.17 Press TI *Edit*, select the first value listed in the Applied column of Table 13 using the  $\blacktriangle \lor \blacklozenge \lor$  keys for the frequency being verified then press *Done*.

4.4.1.18 Repeat steps 4.4.1.10 through 4.4.1.13.

4.4.1.19 Repeat steps 4.4.1.14 through 4.4.1.18, as required, for the remaining corresponding values listed in Table 13.

| Frequency (kHz) | Applied (V rms) | Limits (V rms) |
|-----------------|-----------------|----------------|
| 0.03            | 1.57            | 1.413 to 1.727 |
|                 | 1               | 0.9 to 1.1     |
|                 | 0.75            | 0.675 to 0.825 |
|                 | 0.5             | 0.45 to 0.55   |
|                 | 0.25            | 0.225 to 0.275 |
| 2.5             | 1.57            | 1.413 to 1.727 |
|                 | 1               | 0.9 to 1.1     |
|                 | 0.75            | 0.675 to 0.825 |
|                 | 0.5             | 0.45 to 0.55   |
|                 | 0.25            | 0.225 to 0.275 |
| 5               | 1.57            | 1.413 to 1.727 |
|                 | 1               | 0.9 to 1.1     |
|                 | 0.75            | 0.675 to 0.825 |
|                 | 0.5             | 0.45 to 0.55   |
|                 | 0.25            | 0.225 to 0.275 |

Table 13.

4.4.1.20 Press TI  $\blacktriangle$   $\lor$  keys to move the cursor into the # 1: field.

4.4.1.21 Press TI Edit to toggle the selection to OFF.

4.4.1.22 Press TI  $\blacktriangle$  V keys to move the cursor into the # 2: field.

- 4.4.1.23 Press TI *Edit* to toggle the selection to ON.
- 4.4.1.24 Repeat steps 4.4.1.6 through 4.4.1.19 for #2: field.
- 4.4.1.25 Press TI  $\blacktriangle$   $\checkmark$  keys to move the cursor into the # 2: field.
- 4.4.1.26 Press TI Edit to toggle the selection to OFF and disconnect test setup.

#### 4.4.2 **DISTORTION CALIBRATION:**

#### NOTE

Throughout para 4.4.2, ensure the TI operation mode screen is set to the Audio Test Screen. If not, press *System* and then 5 on the keypad to select the AUDIO screen.

4.4.2.1 Connect equipment as shown in Figure 7.

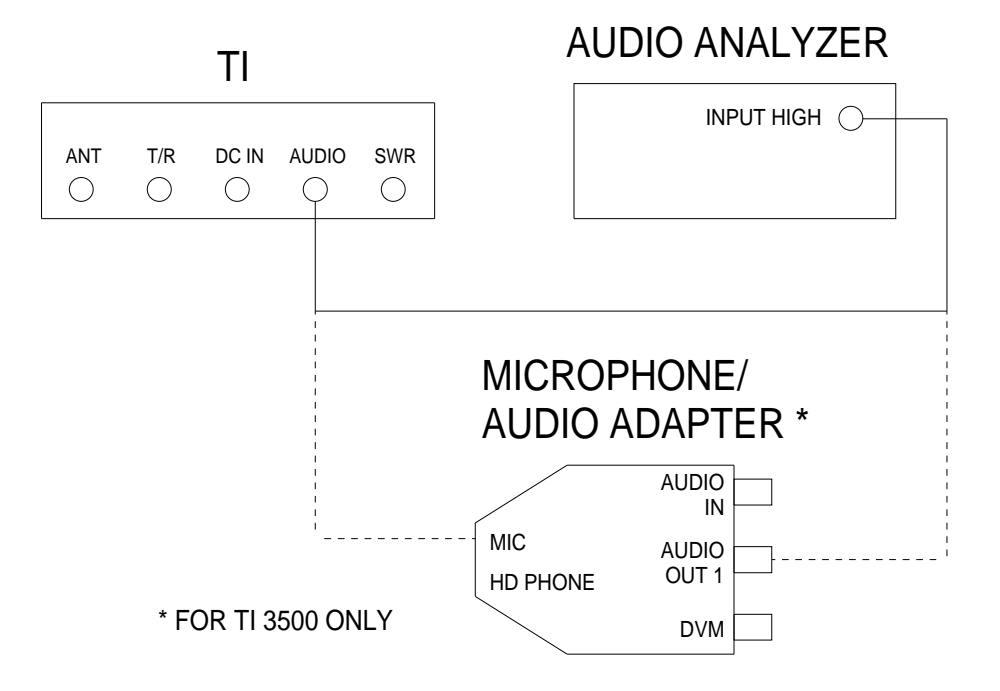

Figure 7.

- 4.4.2.2 Press TI  $\blacktriangle$   $\checkmark$  keys to move the cursor into the # 1: field.
- 4.4.2.3 Press TI *Edit* to toggle the selection to **ON**.
- 4.4.2.4 Press TI  $\blacktriangle$   $\checkmark$  keys to move the cursor into the Level field.
- 4.4.2.5 Press TI *Edit*, select 1.57 using the  $\blacktriangle \lor \checkmark \lor \lor$  keys then press *Done*.
- 4.4.2.6 Set the Audio Analyzer MEASUREMENT to DISTN.

4.4.2.7 Press TI  $\blacktriangle$  V keys to move the cursor into the Freq field.

4.4.2.8 Press TI *Edit*, select the first value listed in the Frequency column of Table 14 using the  $\blacktriangle \lor \checkmark \lor$  keys then press *Done*.

4.4.2.9 Verify the Audio Analyzer indication is within the corresponding value listed in the Limits column of Table 14.

4.4.2.10 Repeat steps 4.4.2.8 and 4.4.2.9 for the remaining corresponding values listed in Table 14.

 Frequency (Hz)
 Limits (THD)

 300
 <3.0%</td>

 600
 <3.0%</td>

 900
 <3.0%</td>

 1 k
 <3.0%</td>

 3 k
 <3.0%</td>

Table 14.

4.4.2.11 Press TI  $\blacktriangle$   $\blacksquare$  keys to move the cursor into the # 1: field.

4.4.2.12 Press TI Edit to toggle the selection to OFF.

4.4.2.13 Press TI ▲ ▼ keys to move the cursor into the # 2: field.

4.4.2.14 Press TI Edit to toggle the selection to ON.

4.4.2.15 Repeat steps 4.4.2.4 through 4.4.1.10 for #2: field.

4.4.2.16 Press TI  $\blacktriangle$  V keys to move the cursor into the # 2: field.

4.4.2.17 Press TI Edit to toggle the selection to OFF and disconnect test setup.

4.4.2.18 As appropriate, annotate and attach a Limited Certification Label per steps 3.8 and/or 3.9.

CALIBRATION PERFORMANCE TABLE

Not Required

### APPENDIX A

# A-1 TIME BASE ADJUSTMENT:

A-1.1 Connect Frequency Standard 10 MHz REF OUT to the MMR Spectrum Analyzer EXT REF IN (rear panel).

A-1.2 Press MMR Spectrum Analyzer **MODE**, then *Measuring Receiver*. Press **SYSTEM**, *Reference*, then set *Freq Ref Int/Ext* to *Ext*. Press MMR Spectrum Analyzer **MEASURE**, then *Frequency Counter*.

A-1.3 Press TI numeric keypad 4, 7 then 7. Press Enter then Yes to restore default settings.

- A-1.4 Press TI Return then press numeric keypad 6- CALIBRATION.
- A-1.5 Connect TI SWR PORT to the MMR Sensor Module.
- A-1.6 Press TI Edit, then TI numeric keypad 30203. Press Done.

A-1.7 Press TI numeric keypad 6 for TCXO CAL ADJUSTMENT. Use the  $\blacktriangle \lor \blacklozenge \lor$  softkeys to go to TCXO.

A-1.8 Press TI *Edit*, adjust **TXCO Value** using  $\blacktriangle \lor \blacklozenge \triangleright$  and NUMBER softkeys to adjust the **TXCO Value** so the reading on the MMR Spectrum Analyzer is as close to 500 MHz as possible.

- A-1.9 Press TI Done, then Save.
- A-1.10 Press TI Return, then System.
- A-1.11 Press TI numeric keypad 4, 7 then 2.
- A-1.12 Press TI numeric keypad as required to set the: UUT IP Address: 1.
- A-1.13 Press TI Config, then SYSTEM.
- A-1.14 Press the TI  $\Phi$  switch to turn Off. Press the TI  $\Phi$  switch to turn TI On and allow 3 minute warm-up.
- A-1.15 Disconnect the test setup and continue with para 4.2.